## عمادة التعليم الإلكتروني والتحول الرقمي

Deanship of E-Learning and Digital Transformation

جامعۃ الجوفے Jouf University :::

:::

# Student Guide

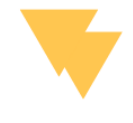

## Assignments

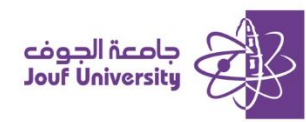

### **Assignments:**

| اللغة الإنجليزية (1) 💌                                                        | assignment   الواجبات |
|-------------------------------------------------------------------------------|-----------------------|
| المستحة الرئيسية   Home Page<br>  وسف المترر<br>Description<br>  استاذ المترر | Assignment 1          |
| Instructor<br>  عالانات العالان<br>  مالانات   Course<br>  المحتوي الدراسي    | Assignment 2          |
| Content<br>لوحك التلاش   Discussion<br>boards<br>الالحيارات<br>  Exams        |                       |

- 1. From the main page after logging in, choose the required course.
- 2. From the course list, choose the *assignments* icon.
- 3. Click on the assignment you want to submit to review and add the assignment solution.

#### Upload Assignment SUBMISSION Create Submission The assignment is submitted in two ways: Upload Files Add Comments

#### First way:

| 1 | Create Submission |       |         |        |                  |        |                        |        |      |              |      |        |            |            |
|---|-------------------|-------|---------|--------|------------------|--------|------------------------|--------|------|--------------|------|--------|------------|------------|
|   | For the           | toolt | oar, pr | ess AL | T+F10 (PC) or AL | T+FN+F | <sup>-</sup> 10 (Mac). |        |      |              |      |        |            |            |
|   | в                 | Ι     | Ū       | ÷      | Paragraph        | $\sim$ | Arial                  | $\sim$ | 10pt | $\checkmark$ | := ~ | , i≡ ~ | <u>A</u> ~ | <u>*</u> ~ |
|   |                   |       |         |        |                  |        |                        |        |      |              |      |        |            |            |
|   |                   |       |         |        |                  |        |                        |        |      |              |      |        |            |            |
|   |                   |       |         |        |                  |        |                        |        |      |              |      |        |            |            |
|   |                   |       |         |        |                  |        |                        |        |      |              |      |        |            |            |
|   |                   |       |         |        |                  |        |                        |        |      |              |      |        |            |            |

#### **Create Submission**

The assignment solved by clicking on the "create Submission" icon and writing the solution directly in the text box.

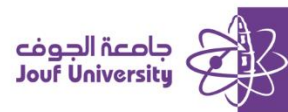

## عمادة التعليم الإلكتروني والتحول الرقمي

Deanship of E-Learning and Digital Transformation

| When finished, make sure to click <b>Submit.</b><br>Optionally, click <b>Save as Draft</b> to save changes and continue working later, or click <b>Cancel</b> to quit without saving changes. |
|----------------------------------------------------------------------------------------------------|
| Cancel Save Draft Submit                                                                                                    |

When you finish solving the assignment, click the Submit button or save Draft (to return to the

assignment

#### Second way:

#### Upload File:

The assignment submitted by writing the solution on an external file and saving it on the computer,

then adding it through:

| <u>Upload Files</u> |                    |                      |
|---------------------|--------------------|----------------------|
| í                   |                    |                      |
| Attach Files        | Browse Local Files | Browse Cloud Service |
| Į                   |                    |                      |

#### 1. Click on the *Browse Local Files* icon.

| Organize 🔻 New folder                                                                                                    |         |                                           |       | ►          |
|----------------------------------------------------------------------------------------------------|---------|-------------------------------------------|-------|------------|
| <ul> <li>✓ Quick access</li> <li>✓ Desktop</li> <li>✓ Downloads</li> <li>☑ Documents</li> <li>✓ Pictures</li> <li>✓ IMG</li> </ul> | * * * * | active_usage.342<br>827.Production<br>(1) | Weekó | W<br>week7 |

2. Select the file from your computer and add it.

| When finished, make sure to click <b>Submit</b> .<br>Optionally, click <b>Save as Draft</b> to save changes and continue working later, c | or click <b>Cancel</b> to quit without saving changes |
|----------------------------------------------------------------------------------------------------|-------------------------------------------------------|
|                                                                                                    | Cancel Save Draft Submit                              |

3. Click the *submit button* or *save draft* (to return to the assignment before submitting it).